## Embedding Videos into Canvas

To use library-digitized videos in your course, you have to embed them into a page or module.

- 1. Navigate to your course and to the module where you'd like to add the video.
- Click the + sign in the module header to add new content, and select Add External Tool from the drop down menu. Scroll down to YuJa Media in the list of external tools available. This will open your Media Chooser.
- 3. To find the video you want to add, you can search for the title, or click the Folder icon.

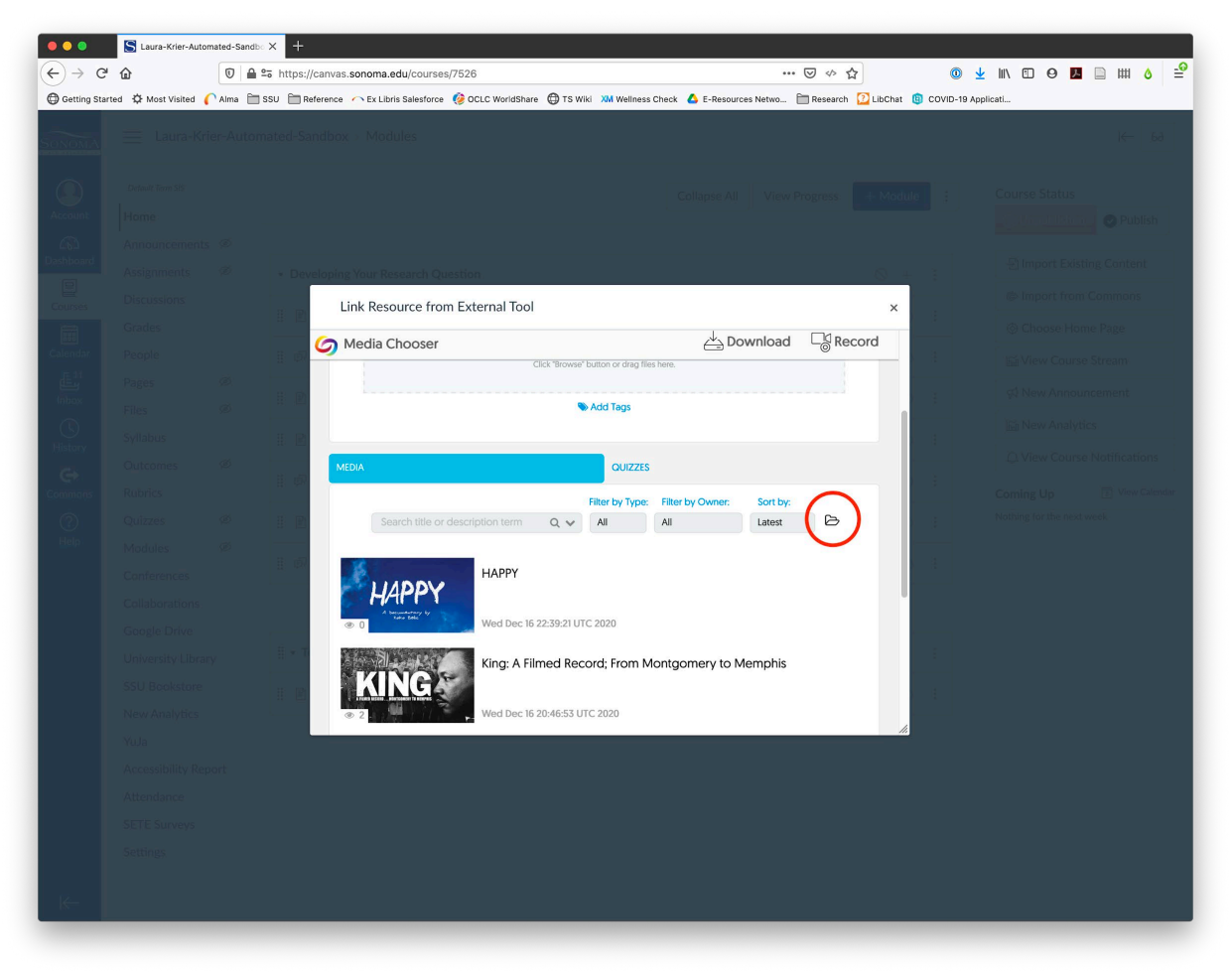

4. If you selected the Folder icon, select User Collections, then your name, then Shared with Me.

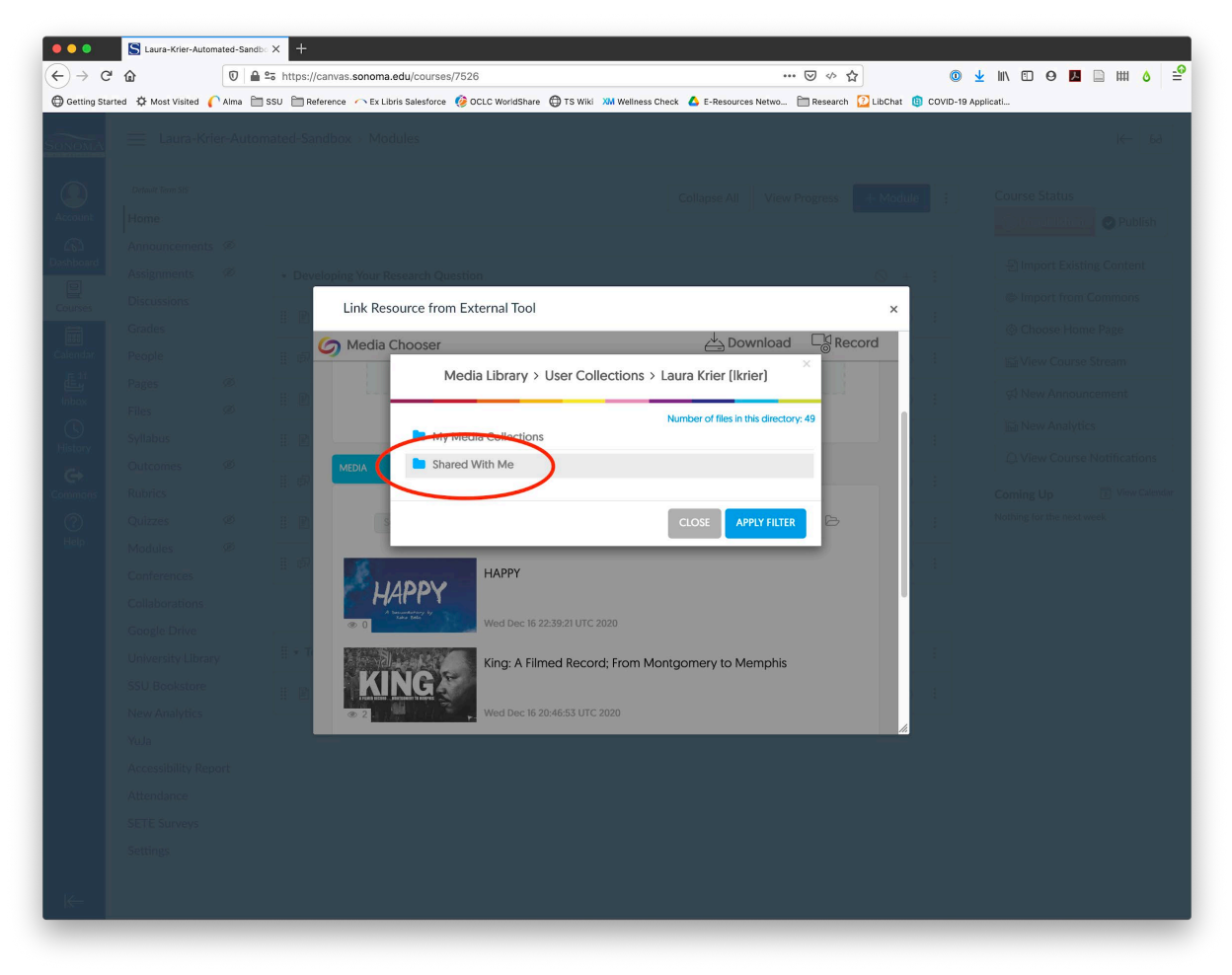

5. To navigate back to another folder, click the folder name at the top of the pop-up window.

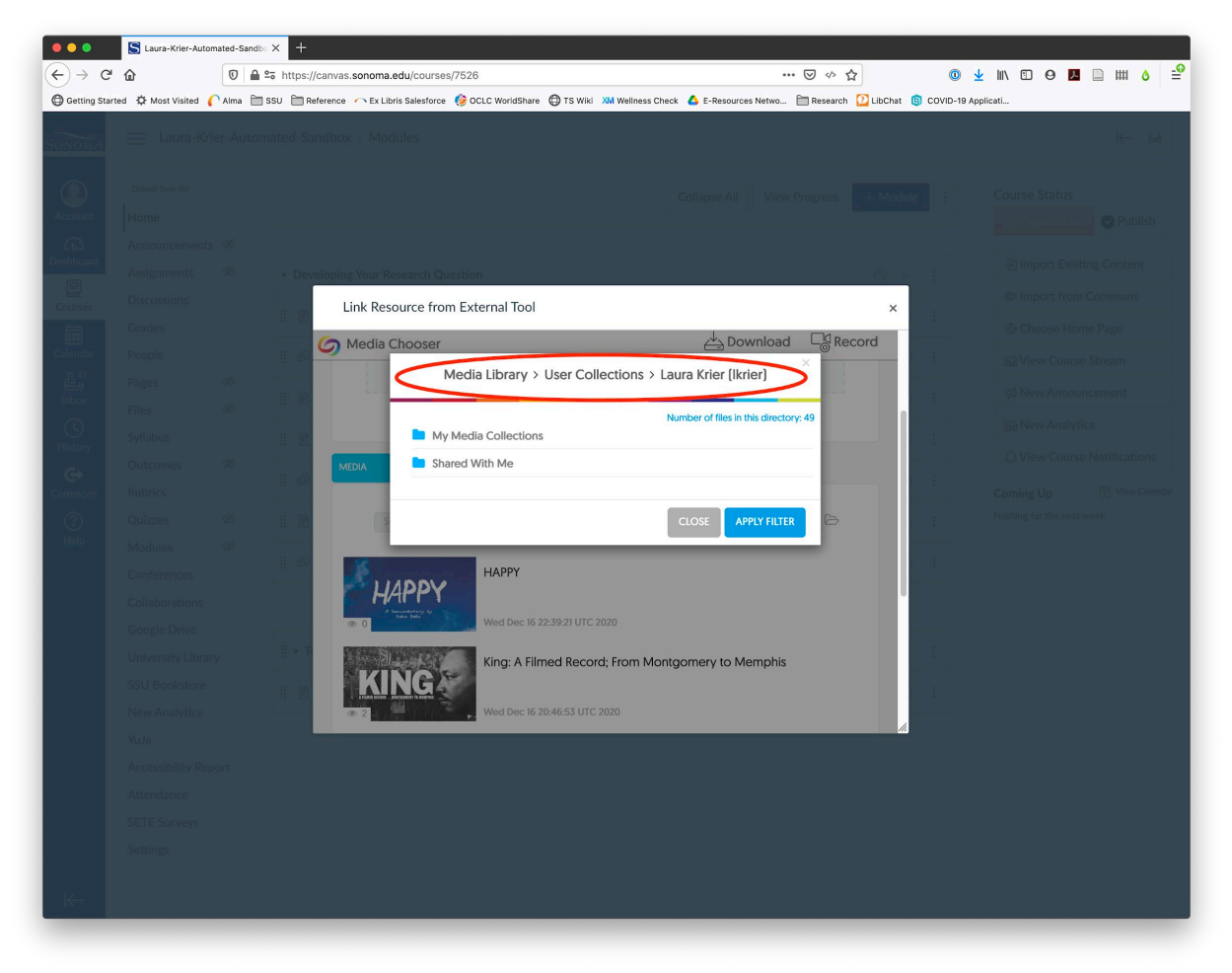

- Caura-Krier-Automated-Sandbo X + < → ℃ ŵ 0 🖴 🖙 https://canvas.sonoma.edu/courses/7526 ... ♥ ∽ ☆ ◎ 🛓 🛝 🗉 😝 🗾 🖽 👌 \_6 🔁 Getting Started 🌣 Most Visited 🌈 Alma 🛅 SSU 🛅 Reference 🔨 Ex Libris Salesforce 🧑 OCLC WorldShare 🤀 TS Wiki 🐹 Wellness Check 🔥 E-Resources Netwo... 🛅 Research 🙆 LibChat 🔞 COVID-19 Applicati. Link Resource from External Tool 💪 Media Chooser ad 🔤 Record Media Library > User Collections > Laura Krier (Ikrier) > Shared With Me Number of files in this dire No folders available HAPPY JAPPY King: A Filmed Record; From Montgo ery to Memphi
- 6. Once you've selected the folder you want, click Apply Filter.

- 7. Click the video you want to embed, then click Add Item in the Canvas pop-up.
- 8. This will create a page specifically for the video.

If you'd like to embed a video into a page, you can follow the same steps above from inside of a page. Click the plug icon to add media, then choose YuJa Media to get to the media chooser.

| ⇒ C⊧          | 企                  | 🗊 🔒 🖙 h      | https://canvas.sonoma.edu/c                    | ourses/7526/pages/testing-y    | /uja/edit                  | ⊌ ↔ ☆                 |            | <b>©</b> ±       | lii\ C | 00       | <u>ک</u> | ₩ 0      |
|---------------|--------------------|--------------|------------------------------------------------|--------------------------------|----------------------------|-----------------------|------------|------------------|--------|----------|----------|----------|
| ing Starte    | d 🗘 Most Visited 🌔 | 🗅 Alma  🗎 SS | SU 🗎 Reference 🦳 Ex Libris S                   | alesforce 🛛 🤣 OCLC WorldShare  | TS Wiki XM Wellness Chec   | k 💧 E-Resources Netwo | 🛅 Research | <u>?</u> LibChat |        |          | » 🖻 (    | ther Boc |
| MA            | 📃 Laura-Kr         | ier-Automa   | ated-Sandbox $>$ Pages                         | > Testing YuJa                 |                            |                       |            |                  |        |          |          |          |
| )             | Default Term SIS   |              |                                                |                                |                            |                       |            |                  |        |          |          |          |
| ount<br>board | Home               |              | Testing YuJa                                   |                                |                            |                       |            |                  |        |          |          |          |
|               | Announcements      | , Ø          | Edit View Insert For                           | nat Tools Table                |                            | _                     |            |                  |        |          |          |          |
|               | Assignments        | ø            | 12pt $\lor$ Paragraph $\lor$                   | BIUAV                          | ∠ ∨ T <sup>2</sup> ∨ B ∨ B | ~ ©, ~ ₿ ~ , \$       | )≣~        | i≡ ~ <b>≞</b>    | :      |          |          |          |
|               | Discussions        |              |                                                |                                |                            |                       |            |                  |        |          |          |          |
|               | Grades             |              | T                                              |                                |                            |                       |            |                  |        |          |          |          |
| lar           | People             |              |                                                |                                |                            |                       |            |                  |        |          |          |          |
| 1             | Pages              | ø            |                                                |                                |                            |                       |            |                  |        |          |          |          |
| ¢             | Files              | Ø            |                                                |                                |                            |                       |            |                  |        |          |          |          |
| y             | Syllabus           |              |                                                |                                |                            |                       |            |                  |        |          |          |          |
|               | Outcomes           | ø            |                                                |                                |                            |                       |            |                  |        |          |          |          |
| ons           | Rubrics            |              |                                                |                                |                            |                       |            |                  |        |          |          |          |
|               | Quizzes            | Ø            |                                                |                                |                            |                       |            |                  |        |          |          |          |
|               | Modules            | ø            | р                                              |                                |                            |                       |            | ń                | 1      | 0 words  | ;        | 2        |
|               | Conferences        |              | Options                                        | Users allowed to edit this pag | ge                         |                       |            |                  |        |          |          |          |
|               | Collaborations     |              |                                                | Only teachers                  | •                          |                       |            |                  |        |          |          |          |
|               | Google Drive       |              |                                                | Add to student to-do           |                            |                       |            |                  |        |          |          |          |
|               | University Libra   | ry           |                                                |                                |                            |                       |            |                  |        |          |          |          |
|               | SSU Bookstore      |              | <ul> <li>Notify users that this con</li> </ul> | tent has changed               |                            |                       |            | Cano             | el     | Save & F | Publish  | Save     |
|               | New Analytics      |              |                                                |                                |                            |                       |            |                  |        |          |          |          |
|               | YuJa               |              |                                                |                                |                            |                       |            |                  |        |          |          |          |
|               | Accessibility Rep  | oort         |                                                |                                |                            |                       |            |                  |        |          |          |          |
|               | Attendance         |              |                                                |                                |                            |                       |            |                  |        |          |          |          |
|               | SETE Surveys       |              |                                                |                                |                            |                       |            |                  |        |          |          |          |
| _             | Settings           |              |                                                |                                |                            |                       |            |                  |        |          |          |          |